## One Drive Easy Guide

## What is Microsoft OneDrive?

## Microsoft OneDrive provides a place in the cloud where you can store, share, and sync your work files.

- OneDrive helps us collaborate and share Microsoft Office items easily and seamlessly. ٠
- You will have 1 Terabyte or 1,024 Gigabytes of space on the Cloud in your OneDrive. .
- In any of Microsoft Office 2016 products, you will see a Share button in the top right. If you click this button, you . will be prompted to save the file to Office365 first (your OneDrive folder), then you can share with anyone in Irving ISD.

| Devin Glasco                             | •       |                   | ٥                 | ×     |
|------------------------------------------|---------|-------------------|-------------------|-------|
|                                          |         |                   | 25                | ihare |
| BBCCDE AaBbCcDe                          |         | Find •<br>Replace | 7                 |       |
|                                          | 5       | Editing           |                   | ^     |
| Share                                    |         | 1                 |                   | * X   |
| To collaborate wi<br>copy of your file t | th othe | ers pleas         | se save<br>ation. | a     |

| Devin Glasco                           | o –                                   | o x      |
|----------------------------------------|---------------------------------------|----------|
| -                                      | 1                                     | A Share  |
| ABBCCDC AaBbCcDa<br>ense Re Book Title | P Find →<br>abc Replace<br>B Select → |          |
| 5<br>Chana                             | Editing                               | ~ ~      |
| Share                                  |                                       | <u> </u> |
| Invite people                          |                                       | 13       |
|                                        |                                       | 1        |
| Devin Glasco<br>Editing                |                                       |          |
| Devin Glasco<br>Owner                  |                                       |          |

Shut down 🕨

×

## How to Setup your Microsoft OneDrive

To use OneDrive click Start > All Programs or click Start > Type "OneDrive" and you should see a shortcut in this list. Make sure to select Microsoft OneDrive. Do not select OneDrive for Business.

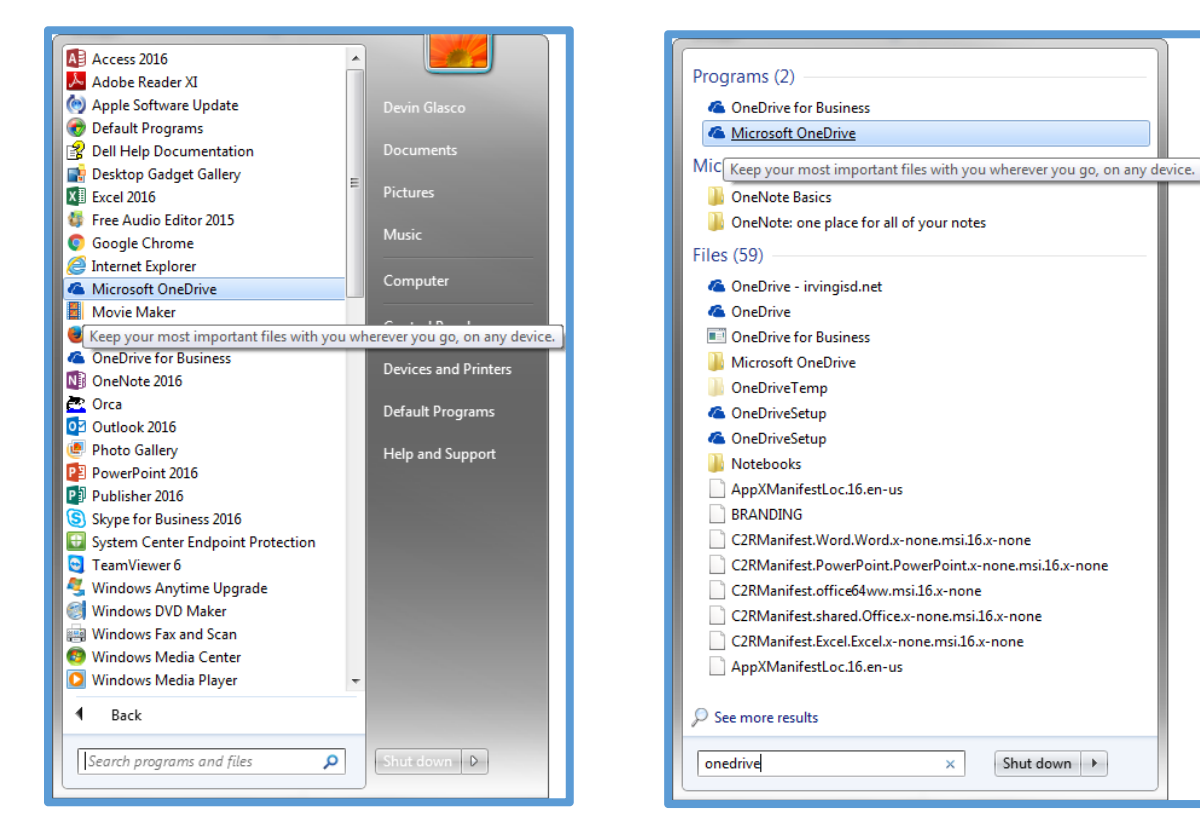

Enter your email address on the following screen.

| Microsoft OneDrive               |                          |
|----------------------------------|--------------------------|
| Set up On                        | eDrive                   |
| Put your files in OneDrive to ge | et them from any device. |
|                                  | -                        |
|                                  | 1 : 🎦                    |
| 00-x                             |                          |
|                                  |                          |
|                                  |                          |
|                                  |                          |
|                                  |                          |
| dglasco@irvingisd.net            | Sign in                  |
|                                  |                          |
|                                  |                          |
|                                  |                          |

Make sure to select the option Work or School.

| Microsoft OneDrive                                                                      |                  |
|-----------------------------------------------------------------------------------------|------------------|
| Set up OneDr                                                                            | ive              |
| Put your files in OneDrive to get them                                                  | from any device. |
|                                                                                         | 5                |
| 1 · · · · · ·                                                                           |                  |
| 📜 🔯 💀 📕                                                                                 | 🦀 akt            |
|                                                                                         |                  |
|                                                                                         |                  |
| This email address is used for both OneDrive and OneQu<br>you like to sign in to first? | Which would      |
| Personal                                                                                | Work or scheel   |
|                                                                                         |                  |
|                                                                                         |                  |

Now Office365 will authenticate you.

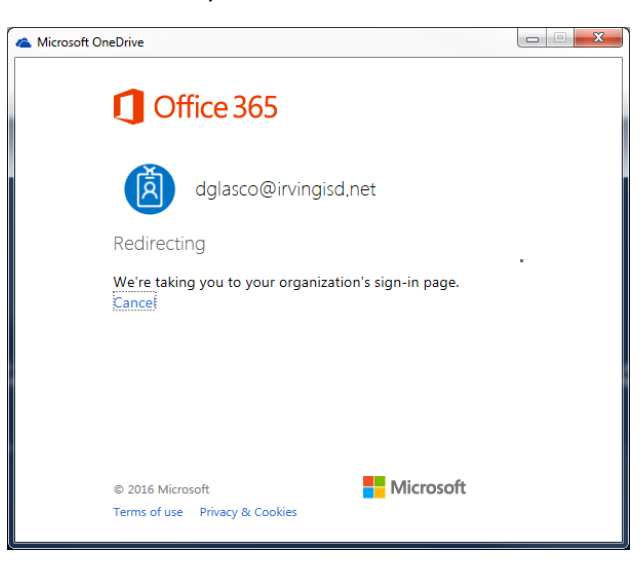

Enter your username when this dialog box appears. Don't forget to check the "Remember my credentials" checkbox.

| Windows Security                         |
|------------------------------------------|
| Connecting to federation1.irvingisd.net. |
| IISD1\dglasco                            |
| Use another account Check                |
| OK Cancel                                |

Use the default location for your OneDrive folder is C:\users\yourusername\OneDrive – irvingisd.net. So just click NEXT.

| Microsoft OneDrive                                              |                                                                    |
|-----------------------------------------------------------------|--------------------------------------------------------------------|
| This is your O<br>Add files here so you can access<br>have then | neDrive folder<br>them from other devices and still<br>on this PC. |
|                                                                 |                                                                    |
| Your OneDrive - Invingisd net folder is h                       | ere: C1USer51d\OneOrive - invingisd.net<br>elocation               |

Now you will be asked which folders in your Office365 OneDrive you would like to sync. Accept the defaults and click "Next".

| 🐟 Microsoft OneDrive                                                                                                    |
|----------------------------------------------------------------------------------------------------|
| Sync files from your OneDrive<br>Choose what you want to download to your OneDrive - irvingisd.net<br>folder. You can get to these items even when you're offline. |
| Sync all files and folders in my OneDrive                                                                                                    |
| Sync only these folders                                                                                                    |
| Selected: 0.0 KB<br>Remaining space on C: <del>179.1 GB</del><br>Next                                                                                              |

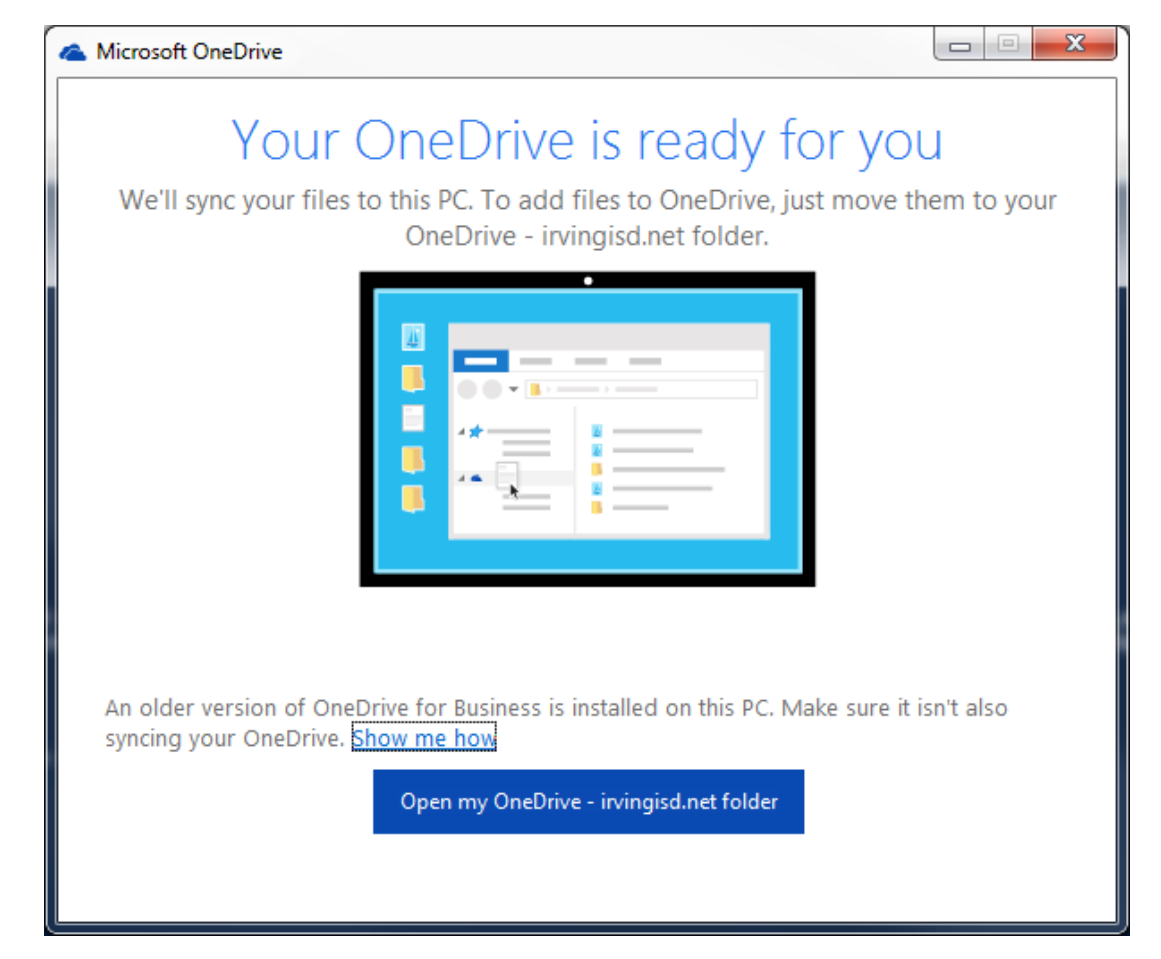

Your OneDrive folder will now be synched to Office 365. Anything you save in OneDrive will be backed up to the cloud. You have 1 Terabyte or 1,024 Gigabytes of space.

NOTE: A shortcut will be created on any Windows Explorer windows as well.

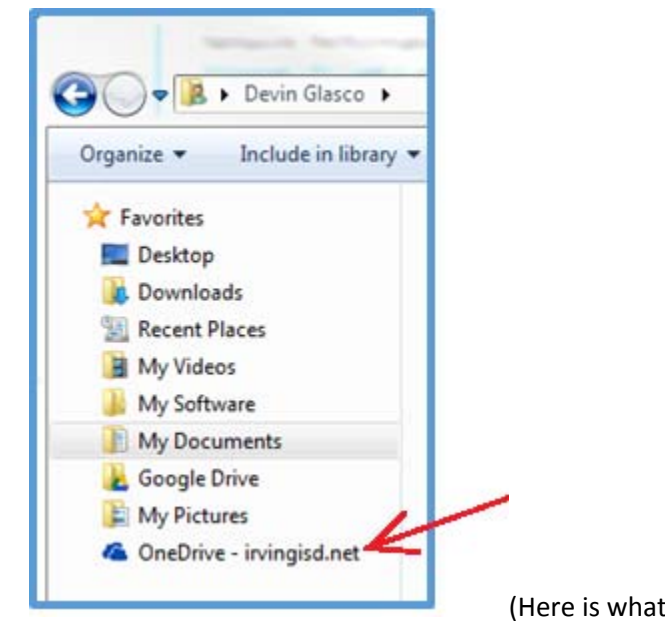

(Here is what the shortcut will look like.)